## USER GUIDE TRAILBLAZER RACING WHEEL

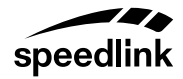

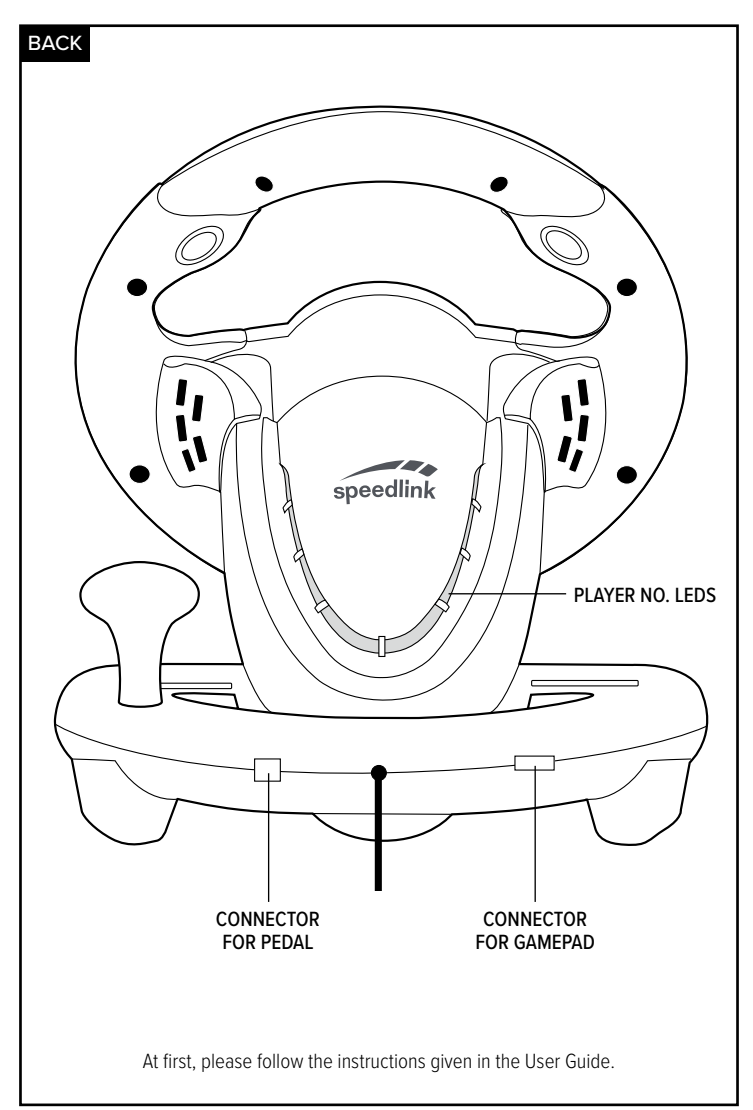

PS4\*/PS4\* Slim/PS4\* Pro

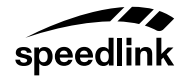

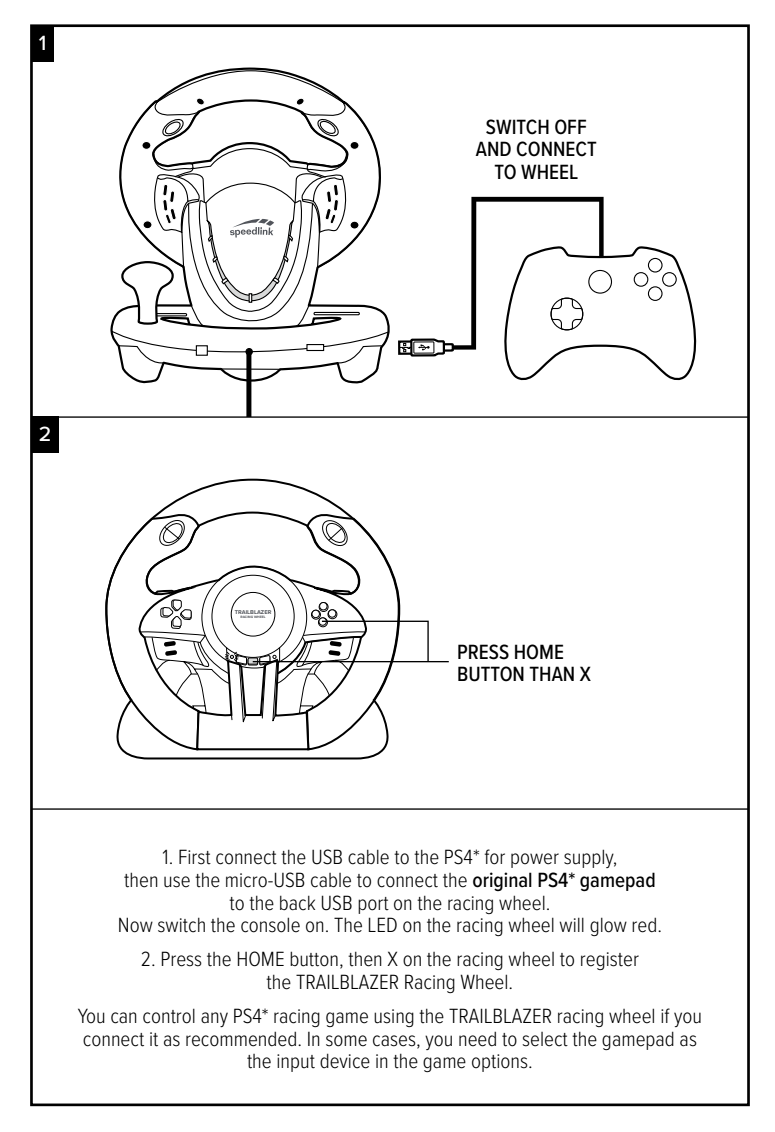

Xbox One\*/Xbox One\* S/Xbox One\* X speedlink

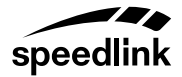

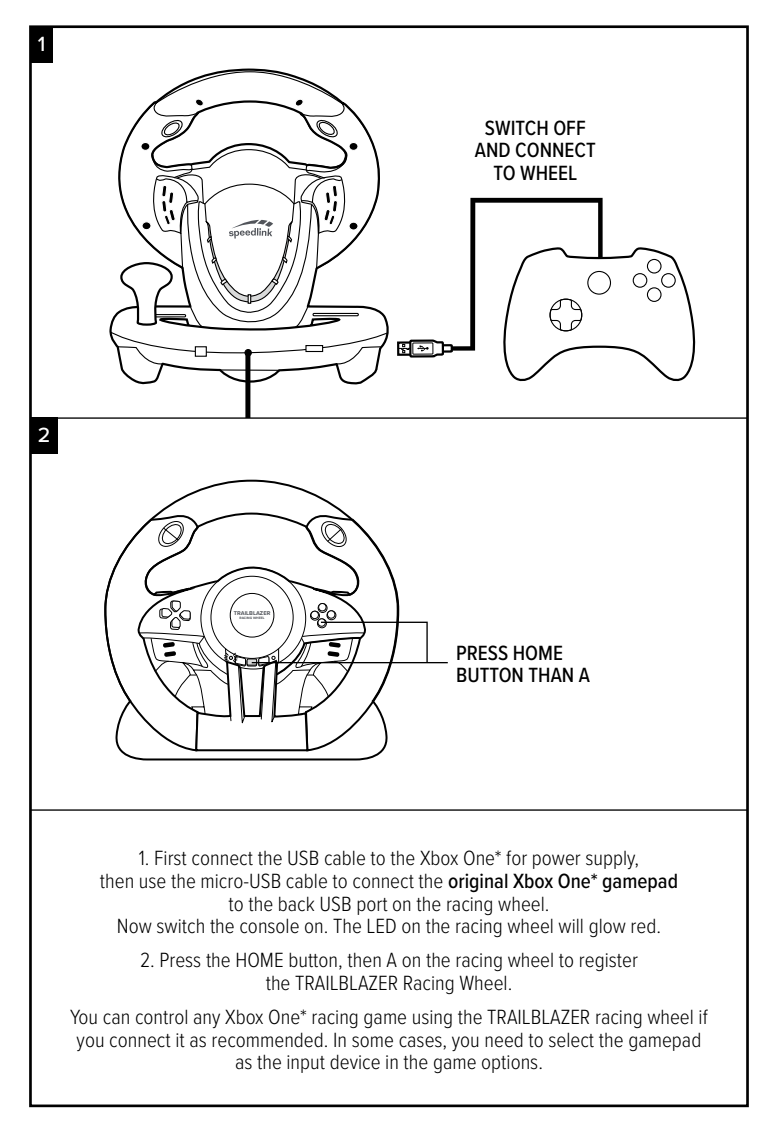

PS3\*

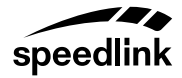

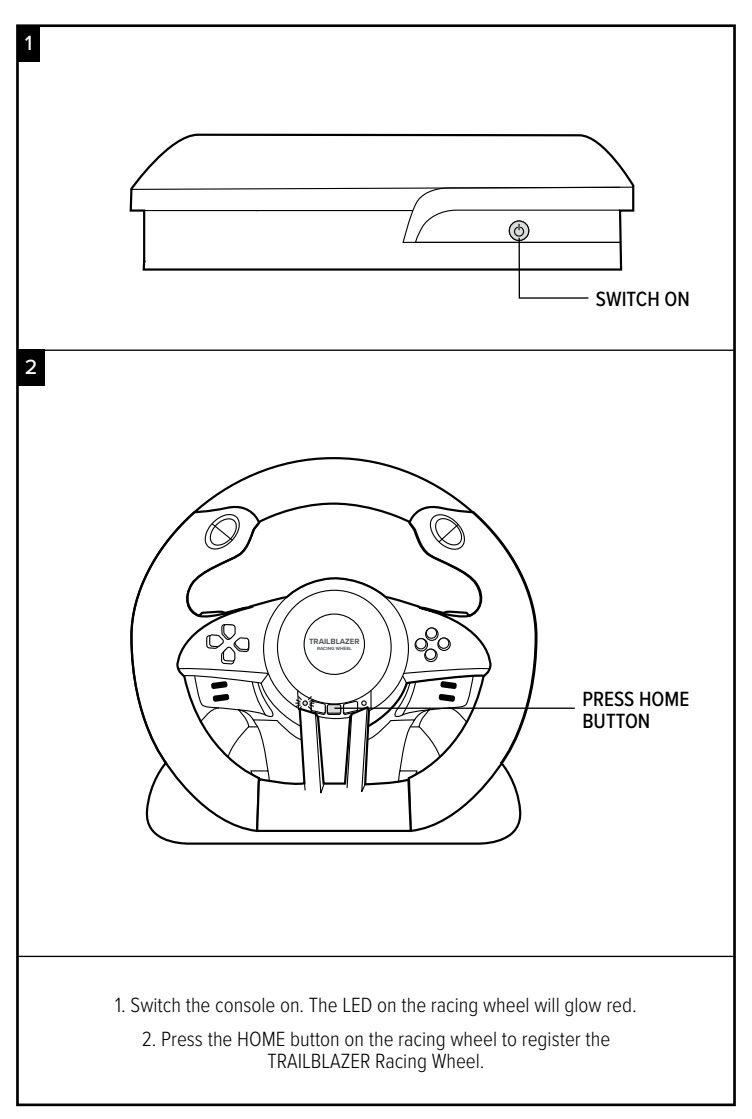

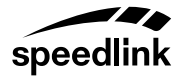

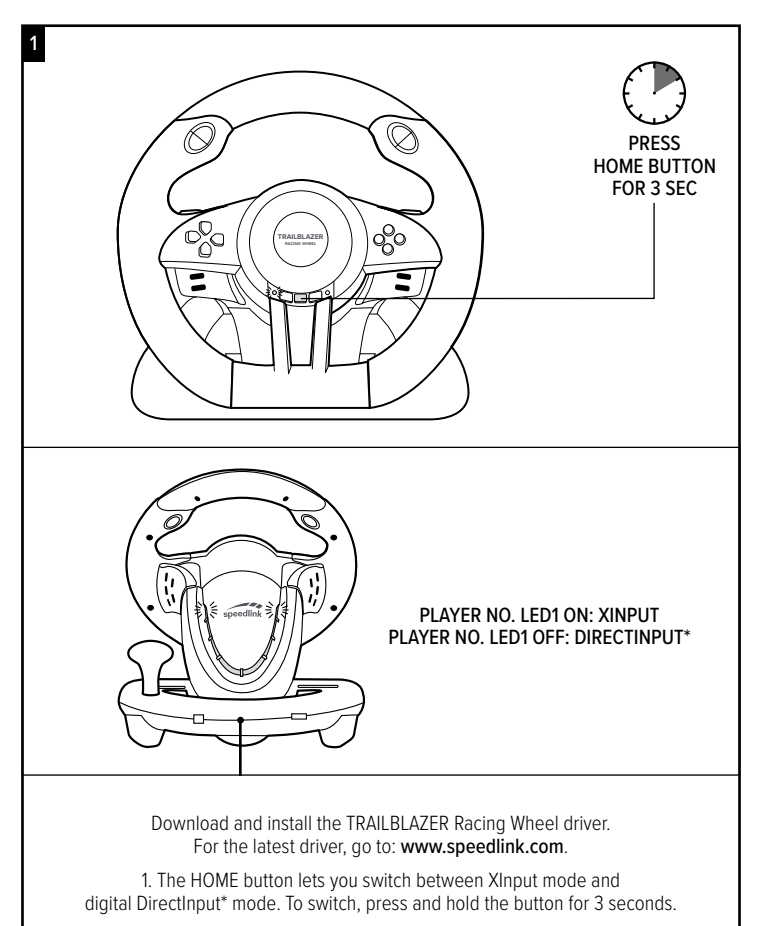

The player no. LED1 indicates the mode.

Most current PC racing games are compatible with the TRAILBLAZER as an input device. Special configurations in the system/operating system/game options may cause compatibility issues. In this case, before starting a game perform a test by switching between input modes (XInput/DirectInput\*) and make sure the latest drivers are installed.

## **GENERAL INFORMATION**

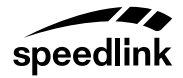

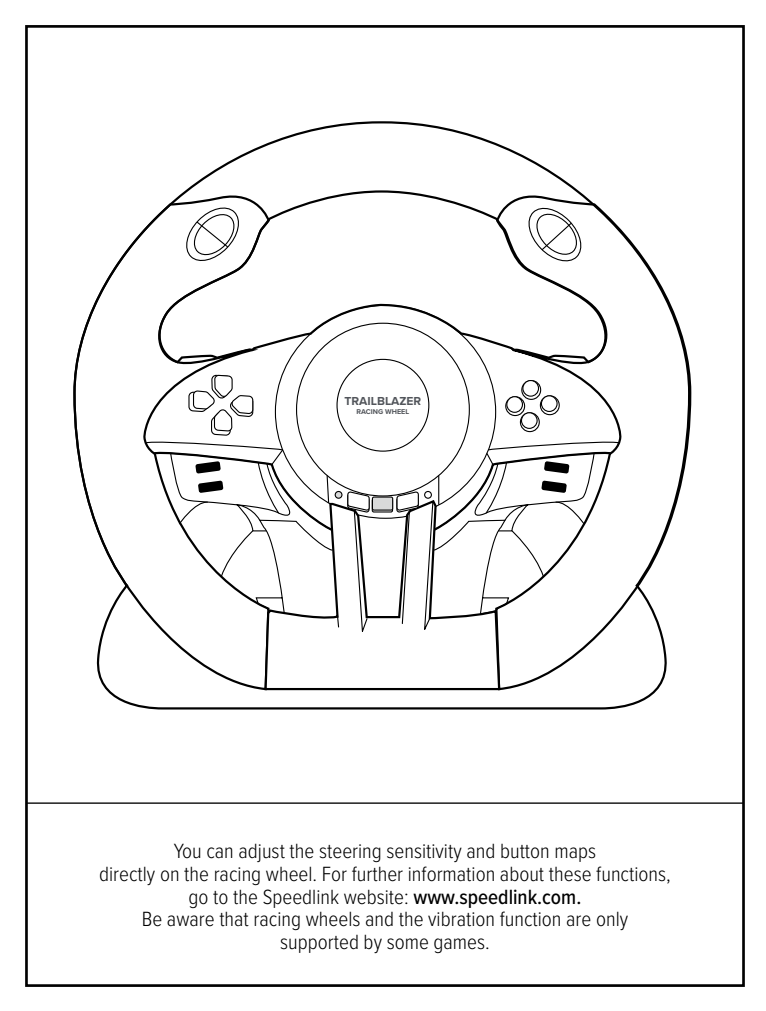

© 2018 Jöllenbeck GmbH. All rights reserved. Speedlink the Speedlink word mark and the Speedlink words are registered trademarks of Jöllenbeck GmbH. \* Microsoft, Windows, Xbox One and DirectInput are registered trademarks of Sony Computer Entertainment Inc. This product is neither licensed nor endorsed by Microsoft or Sony. All trademarks are the property of their respective owner. Technical specifications are subject to change. Please keep this information for later reference. JULENBECK GmbH, Kreuzberg 2, 27404 Weetzen, GERMANY